## Manter Unidade de Negócio

1/3

O objetivo desta funcionalidade é manter a unidade de negócio, podendo ser acessada no caminho GSAN > Cadastro > Localização > Unidade de Negócio > Manter Unidade de Negócio.

O sistema registra a transação de inclusão da unidade de negócio, e apresenta a tela de sucesso, exibindo a mensagem "Unidade de Negócio «código da gerência regional» inserida com sucesso", bem como os links "Menu Principal", "Inserir outra Unidade de Negócio" e "Atualiza Unidade de Negócio inserida".

Verifica preenchimento dos campos

• Caso não seja informado o conteúdo de algum campo necessário à atualização da gerência regional, será exibida a mensagem "Informe «nome do campo que não foi preenchido»".

Verifica existência da unidade de negócio

• Caso o nome da unidade de negócio já exista nas bases de dados, será exibida a mensagem "Unidade de Negócio já existe no cadastro".

## CNPJ Inválido

• Caso o CNPJ informado esteja inválido, será exibida a mensagem "CNPJ Inválido".

Verifica existência do cliente

• Caso o código do cliente não exista no sitema, será exibida a mensagem "Cliente inexistente".

Verifica se cliente é funcionário

 Caso o cliente selecionado não seja um funcionário, sera exibida a mensagem "Cliente não está cadastrada como funcionário".

Atualização realizada por outro usuário

 Caso o usuário esteja tentando atualizar uma gerência regional e a mesma já tenha sido atualizada durante a manutenção corrente, o sistema exibe a mensagem "Esse(s) registro(s) foi(ram) atualizado(s) ou removido(s) por outro usuário durante a operação. Realize uma nova manutenção".

Unidade de negócio possui vínculos no sistema

 Caso seja selecionada uma unidade de negócio que possua outros vínculos no sistema, o sistema exibe a mensagem "Não é possível excluir a(s) unidade(s) de negócio selecionado(s) devido a vínculos com outras informações.".

Inicialmente o sistema exibe a tela de filtro, informe os campos que julgar necessários e clique no botão Filtrar.jpg:

Cad - Localizacao - UnidnNeg - ManterUnidadeNegocio - Filtro.png

Após a realização do filtro, o sistema exibe a tela abaixo com base nos parâmetros informados.

Ao clicar no botão Impressora2.jpg, o sistema gera o relatório das unidades de negócio cadastradas.

Para excluir um item, marque no checkbox correspondente, ou para remover todos os itens, marque no hiperlink **Todos** e, em seguida, clique no botão Remover.png.

Cad - Localizacao - UnidnNeg - ManterUnidadeNegocio - Manter.png

Ao clicar no hiperlink do campo "Nome", tela acima, o sistema exibe a tela "Atualizar Unidade de Negócio", faça as modificações que julgar necessárias e clique no Atualizar.png:

Cad - Localizacao - UnidnNeg - ManterUnidadeNegocio - Atualiza.png

= Preenchimento dos Campos =

| =Campo                        |
|-------------------------------|
| Nome(*)                       |
| Nome Abreviado(*)             |
| CNPJ                          |
| Gerente da Unidade de Negócio |

Para apagar o conteúdo do campo, clique no botão Borracha.gif ao lado do campo em exibição.

Gerência Regional(\*)

Para apagar o conteúdo do campo, clique no botão |alt="Borracha.gif" ao lado do campo em exibição.

Indicador de Uso(\*)

## MODELO DE RELATÓRIO: UNIDADE DE NEGÓCIO CADASTRADOS

Cad - Localizacao - UnidnNeg - ManterUnidadeNegocio - Rel.png

= Tela de Sucesso =

Verifica sucesso da operação - Caso o código de retorno da operação efetuada no banco de dados seja diferente de zero, será exibida a mensagem, conforme o código de retorno.

Cad - Localizacao - UnidnNeg - ManterUnidadeNegocio - TelaSucesso.png

= Funcionalidade dos Botões =

| =Botão             |
|--------------------|
| alt="Lupa.gif"     |
| alt="Borracha.gif" |
| Limpar.jpg         |
| Filtrar.jpg        |
| alt="Remover.png"  |

Clique aqui para retornar ao Menu Principal do GSAN

From: https://www.gsan.com.br/ - Base de Conhecimento de Gestão Comercial de Saneamento

Permanent link: https://www.gsan.com.br/doku.php?id=ajuda:manter\_unidade\_de\_negocio&rev=1436382418

Last update: 31/08/2017 01:11

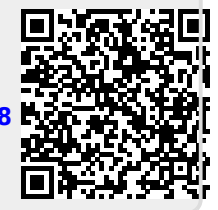